# myguide

How to Install MyGuide Player from Salesforce App

myguide.org

## Open your Salesforce platform

| Sales Home Opportunities V Quotes V Leads V                              | All ♥ Q. Search Salesforce<br>Tasks ♥ Files ♥ Accounts ♥ Campaigns ♥ Reports ♥ | Chatter Groups V Calendar V People V Cases V More V         |
|--------------------------------------------------------------------------|--------------------------------------------------------------------------------|-------------------------------------------------------------|
| Quarterly Performance<br>CLOSED SO OPEN (>70%) SO GOAL &<br>SOOK<br>400k | As of Today 4:51:                                                              | 39 AM C Associated Documents                                |
| 300k Add the opportunities you're working on<br>200k                     | then come back here Open your Salesforce platform                              | This component requires additional setup.                   |
| क्रर° मार्च<br>Closed Goal                                               | अप्रैल<br>■ Closed + Open (>70%)<br>Today's Tasks                              | ► Nothing needs your attention right now. Check back later. |
| MyGuide                                                                  | Nothing due today. Be a go-getter, and check back soon.                        |                                                             |

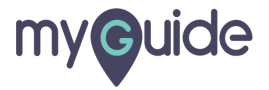

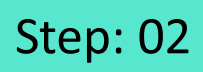

Click on "MyGuide" button in bottom left corner.

| Sales Home Opportunities V Quotes V Leads                  | All ♥ Q. Search Salesforce<br>♥ Tasks ♥ Files ♥ Accounts ♥ Campaigns ♥ | Reports V Chatter Groups V Calendar V People V More V     |
|------------------------------------------------------------|------------------------------------------------------------------------|-----------------------------------------------------------|
| Quarterly Performance<br>CLOSED \$0 OPEN (>70%) \$0 GOAL / | As of Toda                                                             | y 4:08:09 AM C <sup>H</sup> Sociated Documents            |
| 400k                                                       | g on, then come back here to view your                                 | This component requires additional setup.                 |
| 100k                                                       | अप्रैल<br>al Closed + Open (>70%)                                      | Assistant                                                 |
| Click on "MyGuide" button in<br>bottom left corner.        | Ioday's lasks                                                          | Nothing needs your attention right now. Check back later. |
| 4 MyGuide                                                  | Nothing due today. Be a go-getter, and check bac                       | k soon                                                    |

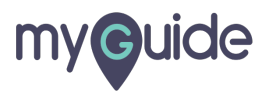

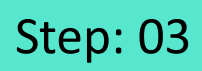

#### Click on any guide name

| All                          | Q. Search Salesforce Tasks      Files      Accounts      Campaigns      Reports      Cha | tter Groups 🗸 Calendar 🗸 People 🗸 More 👻 🧳 |
|------------------------------|------------------------------------------------------------------------------------------|--------------------------------------------|
| <ul> <li>✓ MyGuide</li></ul> | As of Today 4:08:09 AM C                                                                 | Second and Documents                       |
|                              | अम्रेत<br>Closed + Open (>70%)<br>Today's Tasks                                          | Assistant                                  |
| 4 MyGuide                    |                                                                                          |                                            |

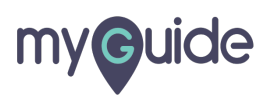

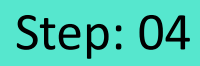

Click on "GuideMe or DoltForMe" button

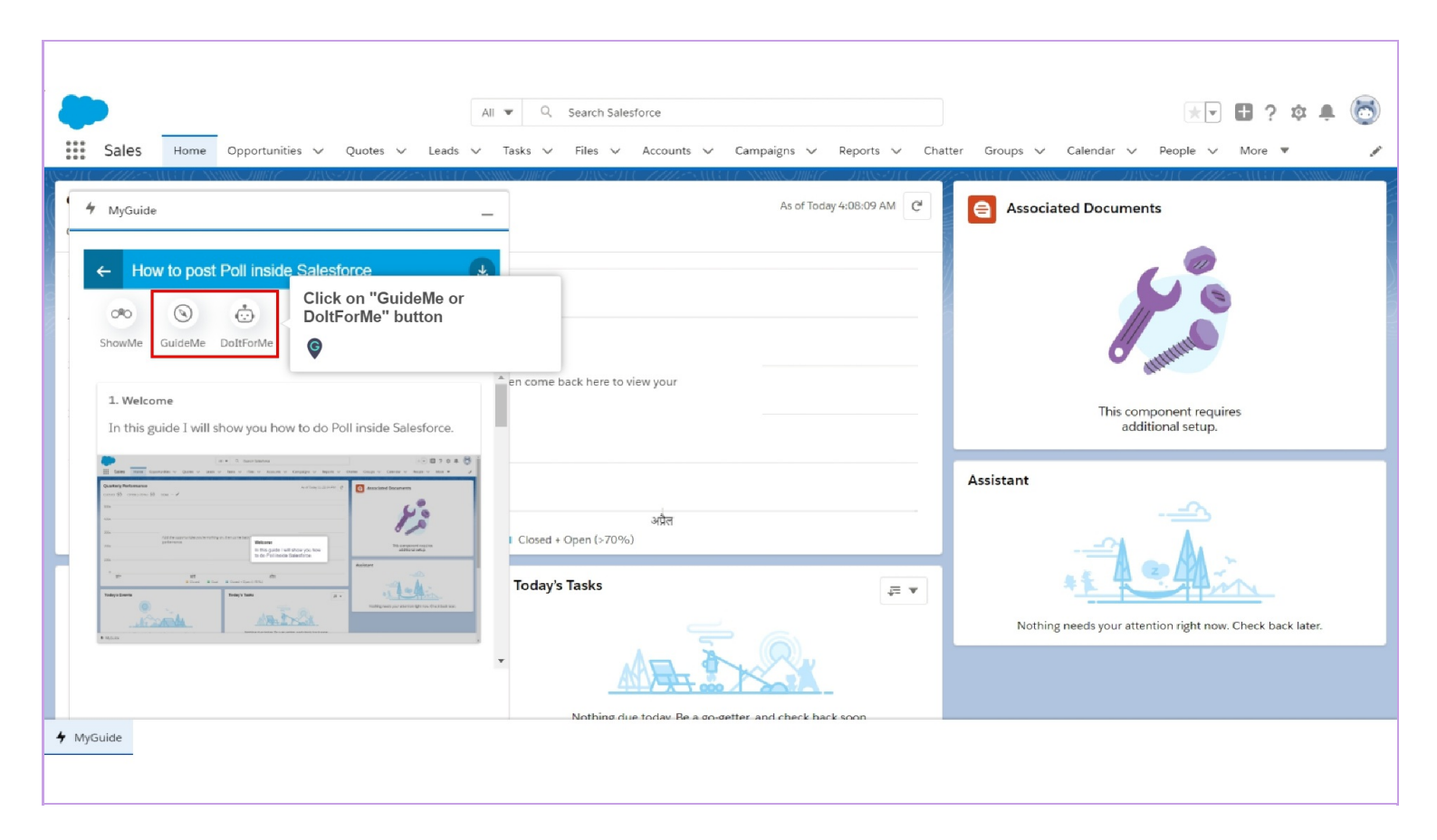

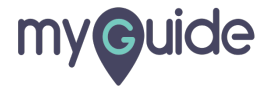

### Step: 05

Read the note and click on "Add" button and it opens in a new tab to install Chrome player

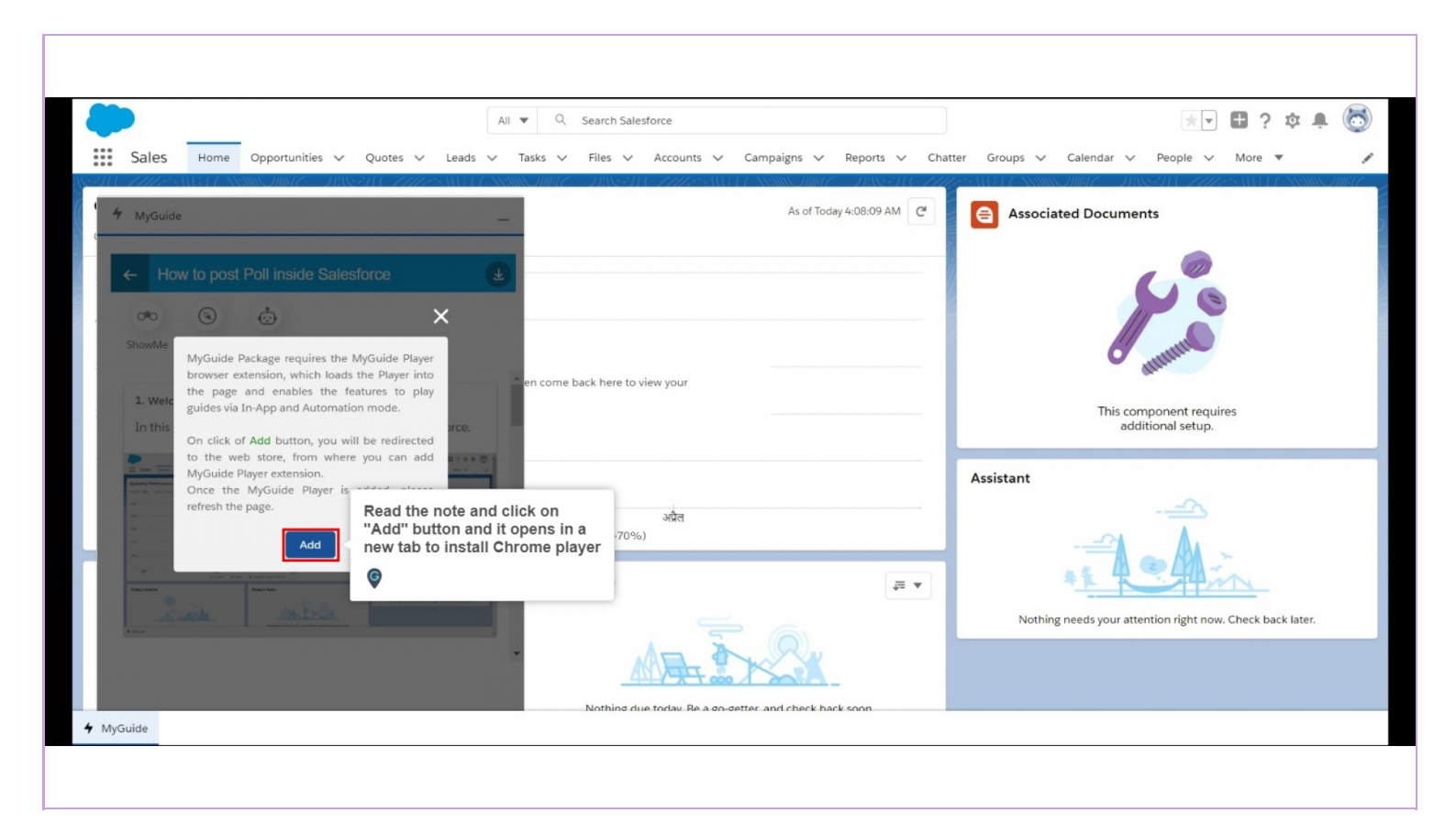

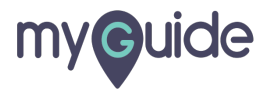

Step: 06

Click on "Add to Chrome"

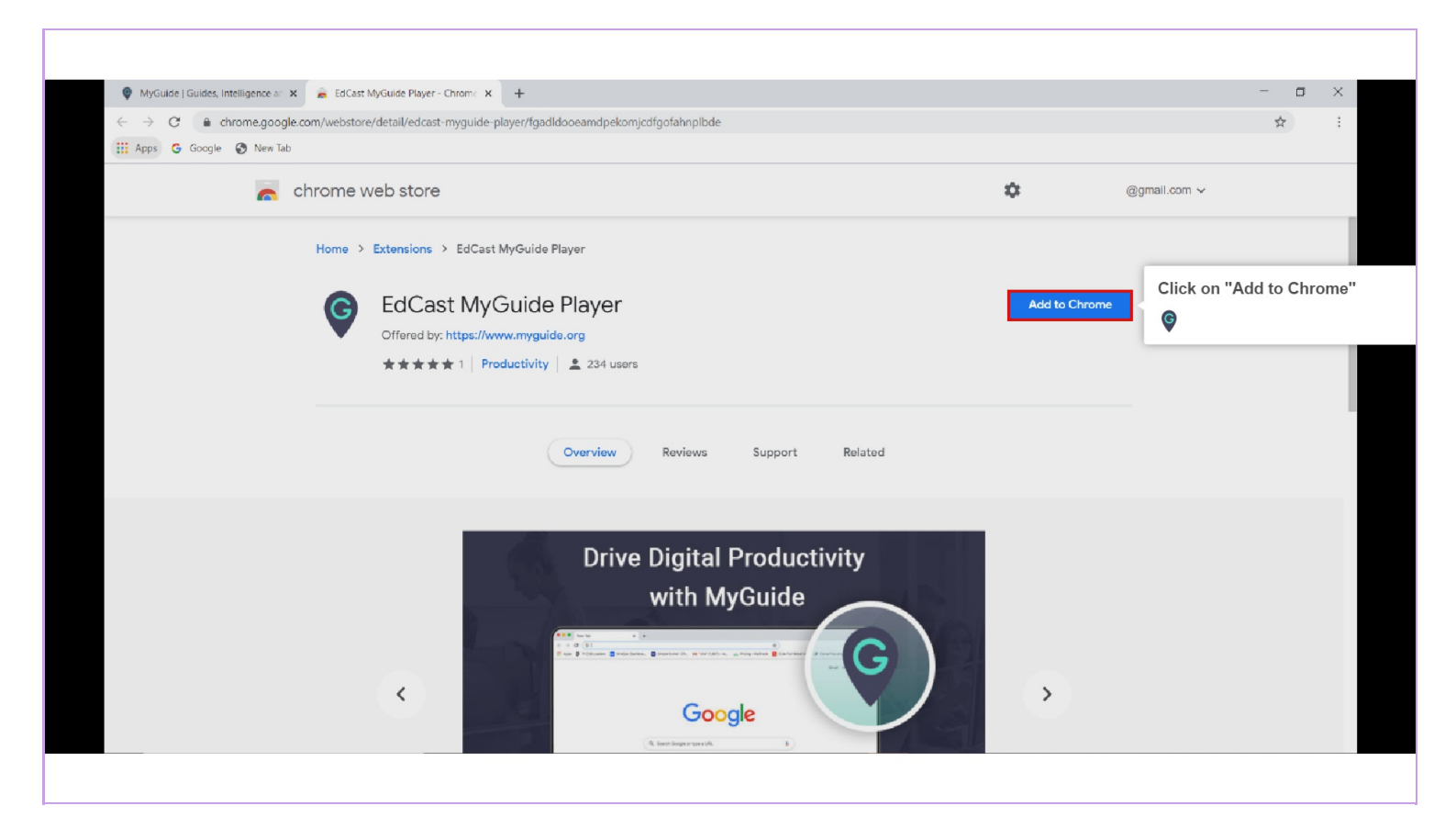

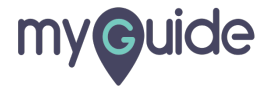

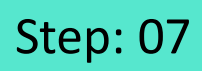

#### Click on "Add extension"

| MyGuide   Guides, Intelligence ar × EdCast MyGuide Player - Chrome × +                                                                              |                                                                                                    | - • ×      |
|----------------------------------------------------------------------------------------------------|----------------------------------------------------------------------------------------------------|------------|
| $\leftarrow \rightarrow \mathbf{C}$ (a chrome.google.com/webstore/detail/edcast-myguide-player/fg                                                   | jadldooeamdpekomjcdfgofahnplbde                                                                                                    | \$         |
| 🔛 Apps 🚱 Google 🛞 New Tab                                                                                                    | G Add "EdCast MyGuide Player"?                                                                                                    |            |
| chrome web store          Home > Extensions > EdCast MyGuid         EdCast MyGuid         Offered by: https://www.myg         ***** 1   Productivit | It can:     Read and change all your data on the websites you visit       Communicate with cooperating websites       Add extension       Click on "Add extension"       ty       234 us | mail.com v |
| <                                                                                                    | Drive Digital Productivity<br>with MyGuide                                                                                                    |            |

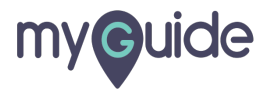

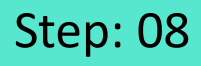

Here, you can see EdCast MyGuide Player has been installed on your Chrome Browser successfully!

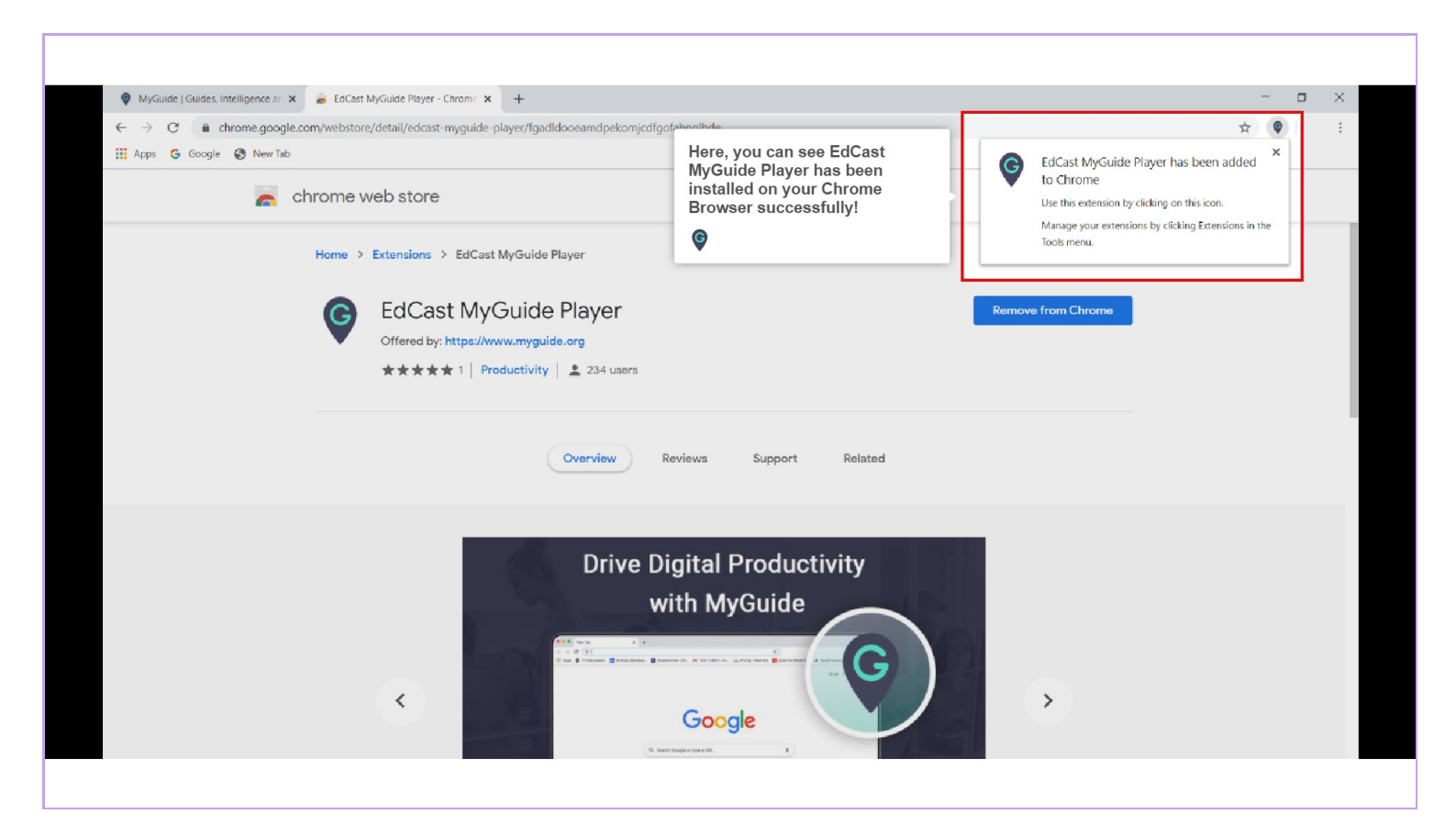

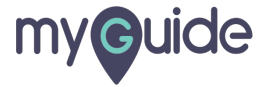

After installing the player extension, refresh your page click on "MyGuide" button in the bottom left corner

| - C Myguideera-dev-ed.lightning.force | .com/lightning/page/nome                                                                                              |                                   |                         | ¥ ♥ = ♦                                                                                                    |
|---------------------------------------|----------------------------------------------------------------------------------------------------|-----------------------------------|-------------------------|----------------------------------------------------------------------------------------------------|
|                                       | All 👻 Q. Search Salesforce                                                                                            |                                   |                         | * 🖬 ? 🌞 🖡 🔯                                                                                                    |
| Sales Home Opportunities V Qu         | uotes ∨ Leads ∨ Tasks ∨ F                                                                                             | iles 🗸 Accounts 🗸 Campaigns 🗸 Rep | orts 🗸 Cha              | atter Groups 🗸 Calendar 🗸 People 🗸 More 🔻 🖋                                                                                                    |
| Quarterly Performance                 | - 77778-53113 (7 MSMI) /////77777                                                                                     | As of Today 4:18:3                | BAM (                   |                                                                                                    |
| CLOSED \$0 OPEN (>70%) \$0 GOAL 🖋     |                                                                                                    |                                   |                         | Associated Documents                                                                                                    |
| 500к                                  |                                                                                                    |                                   |                         |                                                                                                    |
| 100-                                  |                                                                                                    |                                   |                         |                                                                                                    |
| NUN.                                  |                                                                                                    |                                   |                         | and a second second sec |
| 300k Add the opports                  | After installing the player<br>extension, refresh your page<br>click on "MyGuide" button in the<br>bottom left corner |                                   | and a                   |                                                                                                    |
| 200x performance.                     |                                                                                                    |                                   | This component requires |                                                                                                    |
|                                       |                                                                                                    |                                   | duditorial setup.       |                                                                                                    |
|                                       |                                                                                                    |                                   | · · ·                   | Assistant                                                                                                    |
| ्रम्                                  | मार्च<br>Classic Cost                                                                                                 | अप्रैल                            |                         |                                                                                                    |
|                                       | Closed Goal Closed + Ope                                                                                              | n (>7076)                         | _                       |                                                                                                    |
| Today's Events                        | Today's Tas                                                                                                    | ks                                |                         | ** Think                                                                                                    |
|                                       |                                                                                                    |                                   |                         | Nothing needs your attention right now. Check back later.                                                                                                    |
| A                                     |                                                                                                    |                                   |                         |                                                                                                    |
| THE TIL HA                            | _                                                                                                    |                                   | _                       |                                                                                                    |

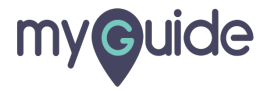

Try to play the same guide in "GuideMe or DoltForMe" mode and you can see the effective way of learning.

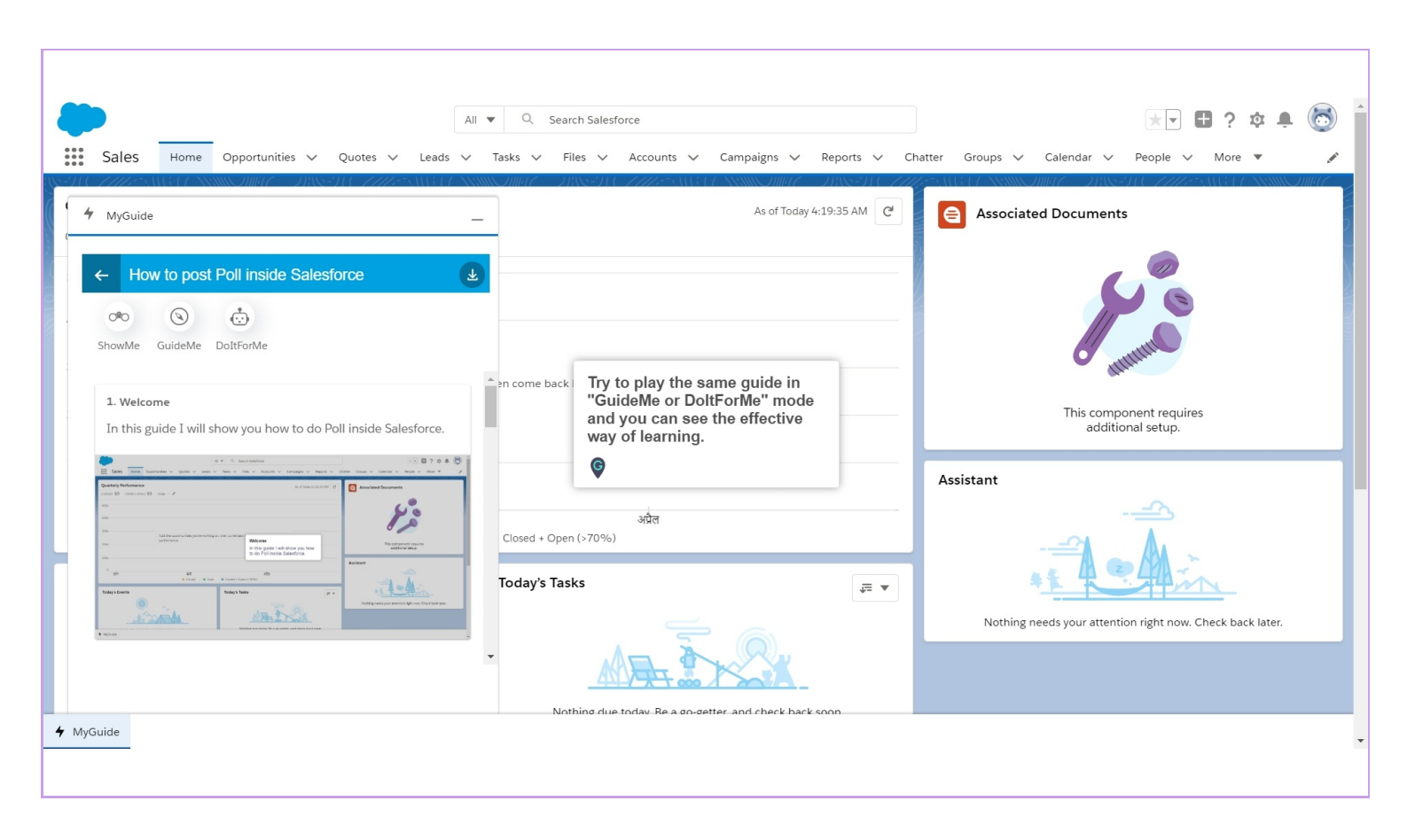

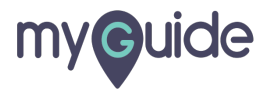

# **Thank You!**

myguide.org

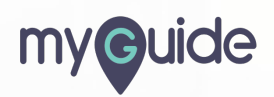